# Chiarisci ordine di impostazione in linea per FTD su FMC

| ommario               |  |
|-----------------------|--|
| roduzione             |  |
| erequisiti            |  |
| Requisiti             |  |
| Componenti usati      |  |
| <u>alisi</u>          |  |
| Esempio di caso       |  |
| Spiegazione           |  |
| Soluzione alternativa |  |
| ormazioni correlate   |  |

# Introduzione

Questo documento descrive il motivo per cui l'ordine di interfaccia per i set inline è diverso anche se la convenzione di denominazione dell'interfaccia è uguale per tutti i set.

# Prerequisiti

## Requisiti

Cisco raccomanda la conoscenza dei seguenti argomenti:

- Secure Firewall Threat Defense (FTD)
- · Centro gestione firewall protetto (FMC)
- Sistema operativo flessibile (FXOS) Secure Firewall
- REST-API

## Componenti usati

Le informazioni fornite in questo documento si basano sulle seguenti versioni software e hardware:

- Secure Firewall Threat Defense versione 7.2.5.1
- Secure Firewall Manager Center versione 7.2.5.1
- Secure Firewall Extensible Operating System 2.12(1.48)
- Secure Firewall Chassis Manager (FCM)

Le informazioni discusse in questo documento fanno riferimento a dispositivi usati in uno specifico ambiente di emulazione. Su tutti i dispositivi menzionati nel documento la configurazione è stata

ripristinata ai valori predefiniti. Se la rete è operativa, valutare attentamente eventuali conseguenze derivanti dall'uso dei comandi.

## Analisi

Esempio di caso

In questo caso, un FTD con sei (6) interfacce è configurato in coppie inline:

```
Ethernet1/1 (Inside-A)
Ethernet1/2 (Outside-A)
Ethernet1/3 (Inside-B)
Ethernet1/4 (Outside-B)
Ethernet1/5 (Inside-C)
Ethernet1/6 (Outside-C)
```

| Firewall Management Co<br>Devices / Secure Firewall Interface           | enter Overvie   | w Analys | is Policies    | Devices | Objects         | Integration  |                            | Deploy | ۹        | <b>&amp;</b> 🌣 | 🕜 admir     | n ▼   -ilialia<br>cisco | SECURE  |
|-------------------------------------------------------------------------|-----------------|----------|----------------|---------|-----------------|--------------|----------------------------|--------|----------|----------------|-------------|-------------------------|---------|
| FTD<br>Cisco Firepower 4110 Threat Defense<br>Device Routing Interfaces | Inline Sets DHC | P VTEP   |                |         |                 |              |                            |        |          |                |             | Save                    | Cancel  |
|                                                                         |                 |          |                |         |                 |              | Q Search by name           |        |          |                |             | Add Inter               | faces 🔻 |
| Interface                                                               | Logical Name    | Туре     | Security Zones | MAC A   | ddress (Active/ | Standby)     | IP Address                 |        | Path Mo  | nitoring       | Virtual Rou | ıter                    |         |
| Ethernet1/1                                                             | Inside-A        | Physical |                |         |                 |              |                            |        | Disabled | 1              |             |                         | 1       |
| thernet1/2                                                              | Outside-A       | Physical |                |         |                 |              |                            |        | Disabled | 1              |             |                         | 1       |
| le Ethernet1/3                                                          | Inside-B        | Physical |                |         |                 |              |                            |        | Disabled | 1              |             |                         | 1       |
| thernet1/4                                                              | Outside-B       | Physical |                |         |                 |              |                            |        | Disabled | 1              |             |                         | 1       |
| le Ethernet1/5                                                          | Inside-C        | Physical |                |         |                 |              |                            |        | Disabled | 1              |             |                         | /       |
| thernet1/6                                                              | Outside-C       | Physical |                |         |                 |              |                            |        | Disabled | 1              |             |                         | 1       |
| Ethernet1/8                                                             | diagnostic      | Physical |                |         |                 |              |                            |        | Disabled | i              | Global      |                         | 1       |
|                                                                         |                 |          |                |         |                 | Displaying 1 | -7 of 7 interfaces  < < Pa | ge 1   |          |                |             | of 1 >                  | ЯC      |
|                                                                         |                 |          |                |         |                 |              |                            |        |          |                |             |                         |         |

Lista interfacce FTD

Per ogni coppia, è prevista la configurazione degli insiemi in linea da Interno a Esterno, che determina la configurazione successiva:

```
Inline Set A: Inside-A <-> Outside-A
Inline Set B: Inside-B <-> Outside-B
Inline Set C: Inside-C <-> Outside-C
```

Gli utenti si aspettano che l'ordine delle interfacce venga visualizzato in ordine alfabetico in base al nome logico dell'interfaccia o al nome fisico dell'interfaccia. Tuttavia, questa impostazione determina un ordine diverso, come mostrato nell'immagine seguente:

| Firewall Management Center<br>Devices / Secure Firewall InlineSets | Overview           | Analysis | Policies | Devices | Objects | Integration | Deploy Q 🦧 🛱             |                                          |
|--------------------------------------------------------------------|--------------------|----------|----------|---------|---------|-------------|--------------------------|------------------------------------------|
| FTD                                                                |                    |          |          |         |         |             |                          | Save Cancel                              |
| Cisco Firepower 4110 Threat Defense                                |                    |          |          |         |         |             |                          |                                          |
| Device Routing Interfaces Inline S                                 | nts DHCP           | VTEP     |          |         |         |             |                          |                                          |
|                                                                    |                    |          |          |         |         |             |                          |                                          |
| Name                                                               | Interface Pairs    |          |          |         |         |             |                          |                                          |
| A                                                                  | Inside-A<->Outside | i-A      |          |         |         |             |                          | /1                                       |
| В                                                                  | Inside-B<->Outside | -B       |          |         |         |             |                          | /1                                       |
| c                                                                  | Outside-C<->Inside | ∍-C      |          |         |         |             |                          | /1                                       |
|                                                                    |                    |          |          |         |         |             |                          |                                          |
|                                                                    |                    |          |          |         |         |             |                          |                                          |
|                                                                    |                    |          |          |         |         |             |                          |                                          |
|                                                                    |                    |          |          |         |         |             |                          |                                          |
|                                                                    |                    |          |          |         |         |             |                          |                                          |
|                                                                    |                    |          |          |         |         |             | Displaying 1-3 of 3 rows | <pre>&lt; Page 1 of 1 &gt; &gt;  C</pre> |

Set inline FTD

Gli utenti notano che l'insieme in linea C ha un ordine diverso rispetto agli altri due insiemi in linea.

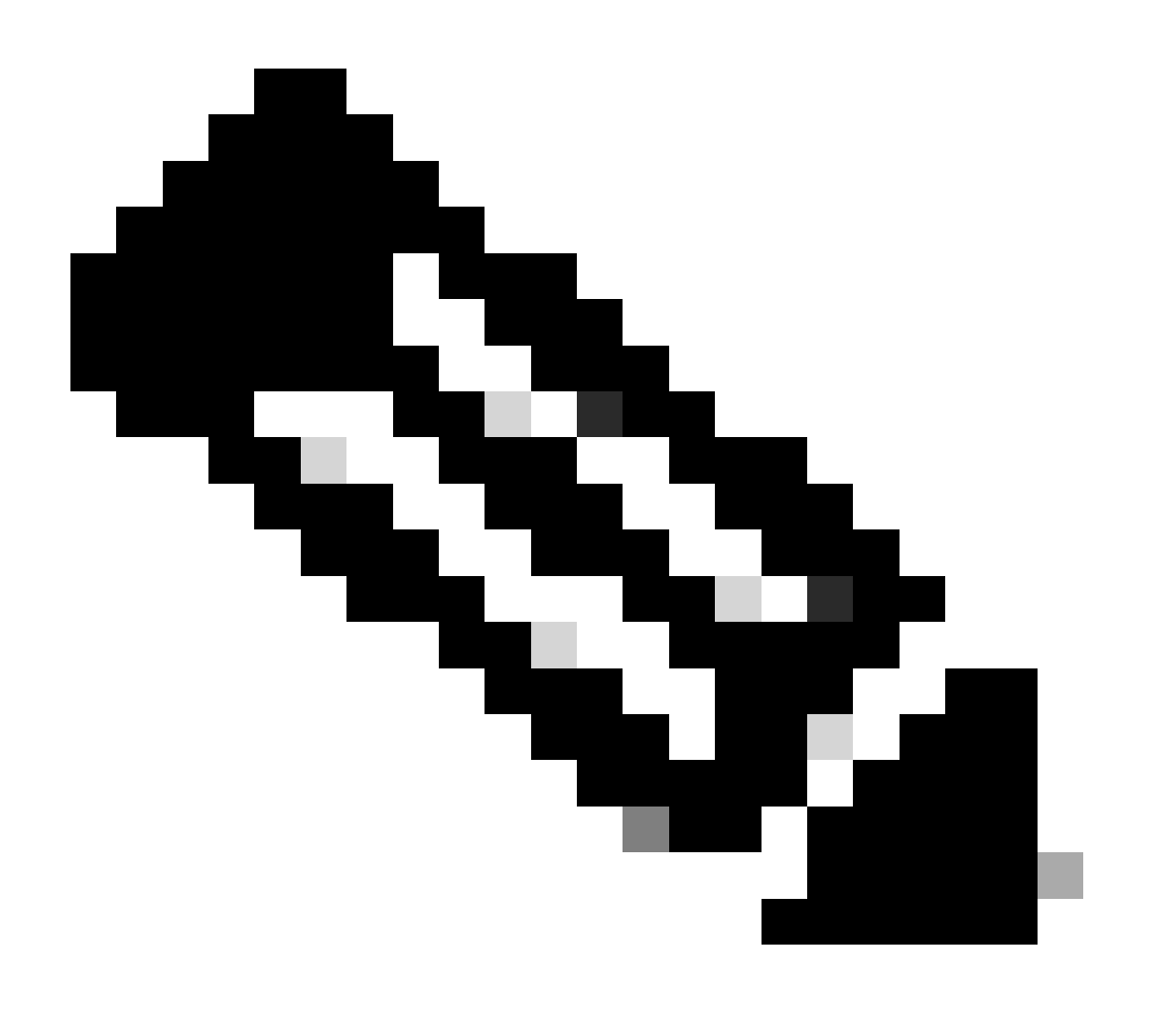

Nota: è importante notare che l'ordine Inline Set Interface Pair non causa problemi di comunicazione o operativi, tuttavia può essere rilevante per scopi estetici.

## Spiegazione

L'ordine dell'interfaccia per i set in linea non viene assegnato in base al nome ma in base all'ID, che viene verificato tramite REST-API.

Passaggio 1. Per verificare questa condizione, è necessario accedere a Esplora API REST di FMC. A tale scopo, accedere alla sintassi dell'URL successiva:

https://FMC IP/api/api-explorer

| $\leftarrow \rightarrow \mathbf{C}$ $\textcircled{a}$ $\bigcirc$ $\textcircled{a}$                                                  | ↔ https://10.88.243.58:43010/api/api-explorer/ |                                                                                                 | ☆ ©                   | ර ≡    |
|----------------------------------------------------------------------------------------------------|------------------------------------------------|-------------------------------------------------------------------------------------------------|-----------------------|--------|
| ululu<br>cisco                                                                                                    |                                                | Download OAS 2.0 Spec                                                                           | Download OAS 3.0 Spec | Logout |
| Cisco Firewall N                                                                                                    | lanagement Cente                               | er Open API Specification 🏧 🚥                                                                   |                       |        |
| Specifies the REST URLs and methods s                                                                                               | supported in the Cisco Firewall Management C   | enter API. Refer to the version specific REST API Quick Start Guide for additional information. |                       |        |
| Cisco Technical Assistance Center (TAC) -<br>Send email to Cisco Technical Assistance C<br>Cisco Firewall Management Center Licensi | Website<br>Center (TAC)<br>ng                  |                                                                                                 |                       |        |
| Domains<br>Global                                                                                                    | ~                                              |                                                                                                 |                       |        |
| Troubleshoot                                                                                                    |                                                |                                                                                                 | >                     |        |
| Network Map                                                                                                    |                                                |                                                                                                 | >                     |        |
| Devices                                                                                                    |                                                |                                                                                                 | >                     |        |

Esplora API REST FMC

Passaggio 2. Passare a Dispositivi ed espandere il menu.

| 0omains<br>Global ✓                                                                                              |   |
|----------------------------------------------------------------------------------------------------|---|
| Troubleshoot                                                                                                    | > |
| Network Map                                                                                                    | > |
| Devices                                                                                                    | ~ |
| GET /api/fmc_config/v1/domain/{domainUUID}/devices/devicerecords/{objectId}                                      |   |
| PUT /api/fmc_config/v1/domain/{domainUUID}/devices/devicerecords/{objectId}                                      |   |
| DELETE /api/fmc_config/v1/domain/{domainUUID}/devices/devicerecords/{objectId}                                   |   |
| GET /api/fmc_config/v1/domain/{domainUUID}/devices/devicerecords                                                 |   |
| POST /api/fmc_config/v1/domain/{domainUUID}/devices/devicerecords                                                |   |
| GET /api/fmc_config/v1/domain/{domainUUID}/devices/devicerecords/{containerUUID}/fpphysicalinterfaces/{objectId} |   |
| PUT /api/fmc_config/v1/domain/{domainUUID}/devices/devicerecords/{containerUUID}/fpphysicalinterfaces/{objectId} |   |
| GET /api/fmc_config/v1/domain/{domainUUID}/devices/devicerecords/{containerUUID}/fplogicalinterfaces/{objectId}  |   |
| PUT /api/fmc_config/v1/domain/{domainUUID}/devices/devicerecords/{containerUUID}/fplogicalinterfaces/{objectId}  |   |

Menu Dispositivi

## Passaggio 3. Passare all'opzione GET per:

/api/fmc\_config/v1/domain/{domainUUID}/devices/devicerecords/{containerUUID}/inlinesets

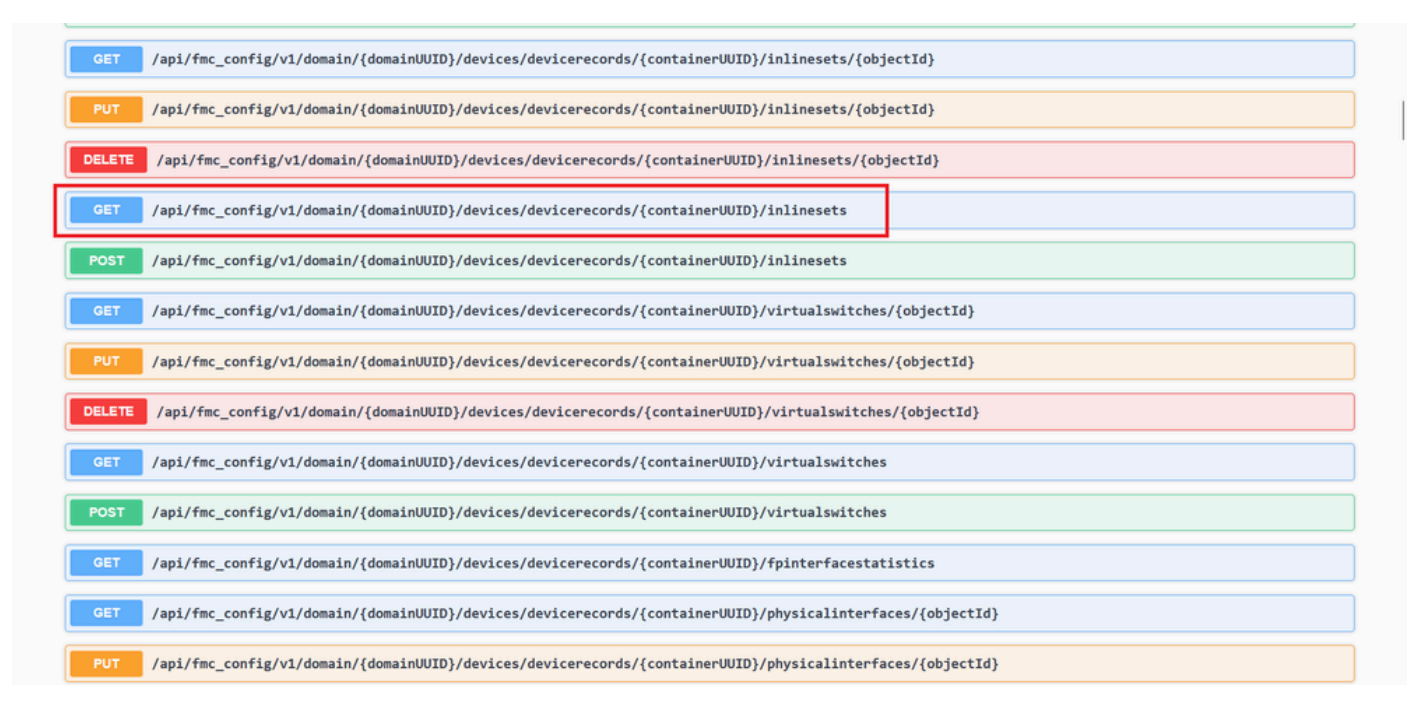

Imposta in linea, opzione GET

Passaggio 4. Fare clic sul pulsante Prova.

|                                                 | אין אין אין אין אין אין אין אין אין אין                                                                                                    |
|-------------------------------------------------|----------------------------------------------------------------------------------------------------|
| PUT /api/fmc_co                                 | nfig/v1/domain/{domainUUID}/devices/devicerecords/{containerUUID}/inlinesets/{objectId}                                                                                                    |
| DELETE /api/fmc_co                              | nfig/v1/domain/{domainUUID}/devices/devicerecords/{containerUUID}/inlinesets/{objectId}                                                                                                    |
| GET /api/fmc_co                                 | nfig/v1/domain/{domainUUID}/devices/devicerecords/{containerUUID}/inlinesets                                                                                                    |
| Retrieves, deletes, creates<br>NGIPS device ID. | , or modifies the inline set associated with the specified NGIPS device ID and inline set ID. If no inline set ID is specified, retrieves list of all inline sets associated with the specified |
| Parameters                                      | Try it out                                                                                                    |
| Name                                            | Description                                                                                                    |
| containerUUID * required<br>string<br>(path)    | The container id under which this specific resource is contained.                                                                                                    |
|                                                 | bf03d7e0-bdef-11ee-be2a-b0be30d93c81                                                                                                    |
| domainUUID * required<br>string<br>(eath)       | Domain UUID                                                                                                    |
|                                                 | e276abec-e0f2-11e3-8169-6d9ed49b625f                                                                                                    |
|                                                 |                                                                                                    |
| offset<br>integer(\$int32)                      | Index of first item to return.                                                                                                    |

Pulsante Inline Set GET Try it Out

Passaggio 5. Sostituire il campo containerUUID con l'UUID FTD (visualizzato dal comando FTD nella riga di comando dellshow version'FTD) e fare clic su **Execute**.

| Name                                      | Description                                                                             |
|-------------------------------------------|-----------------------------------------------------------------------------------------|
| containerUUID * required<br>string        | The container id under which this specific resource is contained.                       |
| (partity                                  | bf03d7e0-bdef-11ee-be2a-b0be30d93c81                                                    |
| domainUUID * required<br>string<br>(noth) | Domain UUID                                                                             |
| (pace)                                    | e276abec-e0f2-11e3-8169-6d9ed49b625f                                                    |
| Offset<br>integer(\$int32)<br>(query)     | Index of first item to return.                                                          |
|                                           | offset - Index of first item to return.                                                 |
| limit<br>integer(\$int32)<br>(query)      | Number of items to return.                                                              |
|                                           | limit - Number of items to return.                                                      |
| expanded<br>boolean<br>(query)            | If set to true, the GET response displays a list of objects with additional attributes. |
|                                           |                                                                                         |

Esecuzione serie inline

Passaggio 6. Scorrere verso il basso fino al **corpo della risposta** e copiare l'ID dell'interfaccia necessaria per la risoluzione dei problemi, in questo caso Set in linea **C**.

"id": "005056B3-BB52-0ed3-0000-021474837838",

| Code | Details                                                                                                    |
|------|----------------------------------------------------------------------------------------------------|
| :00  | Response body {     "_name"1 "A",     "_d"1 "00505633-8852-0exd3-00000-021474837758",     "_d"1 "00505633-8852-0exd3-00000-021474837758",                                                                                                    |
|      | *11kt*: {     *sist*: {     *sist*: {     *s |
|      | "mame"1 "C",<br>"dif "0656653-8852-0ed3-0000-021474837838",<br>"type"1 "ThinkSet",<br>"LinkS" (<br>"stelf"1 https://10.88.243.58:43010/api/fmc_config/v1/domain/e276abec-e0f2-11e3-8169-6d9ed49b625f/devices/devicerecords/bf03d7e0-bdef-11ee-be2a-b0be30d93c81/inlinesets/00505663-8852-0ed3-000<br>0-02147427388"                                                                                                    |
|      | f2 Download                                                                                                    |

Corpo risposta GET Set inline

#### Passaggio 7. Passare all'opzione GET per:

/api/fmc\_config/v1/domain/{domainUUID}/devices/devicerecords/{containerUUID}/inlinesets/{objectId}

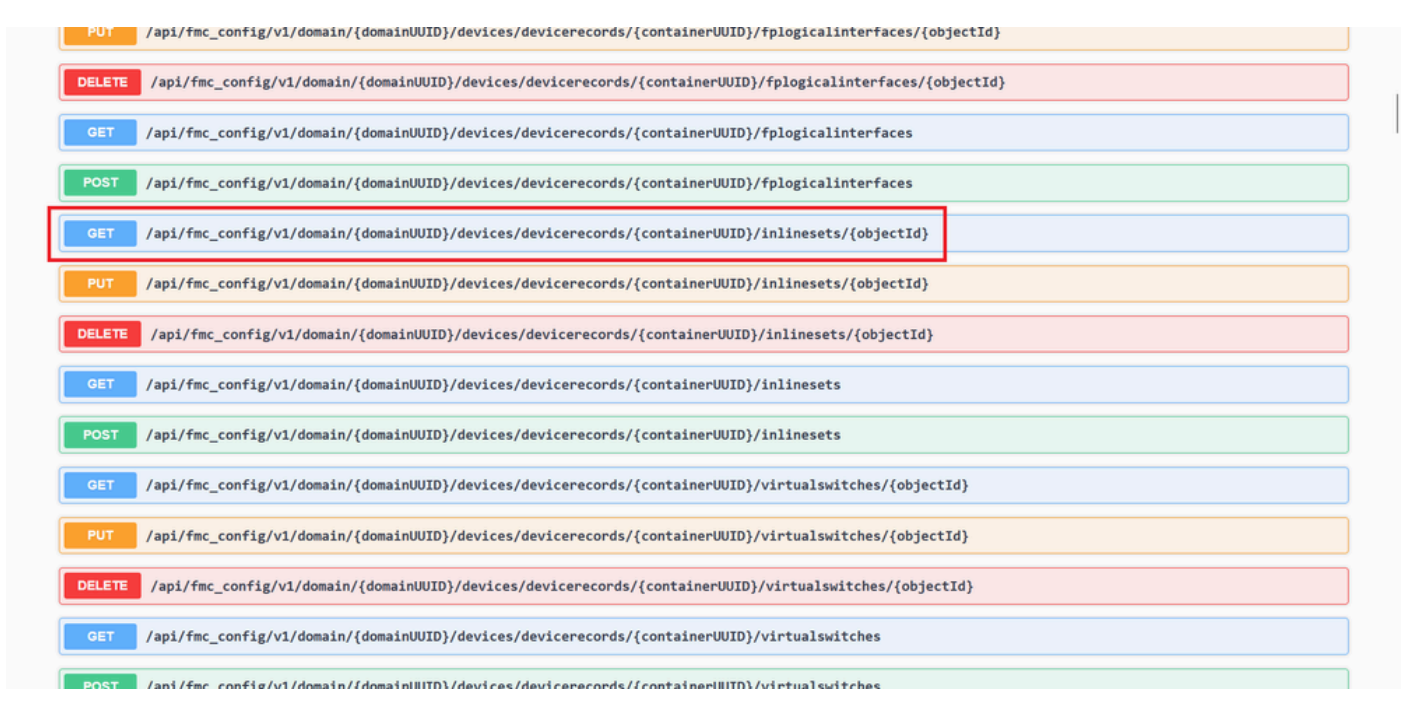

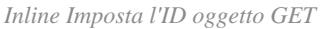

Passaggio 8. Fare clic sul pulsante Prova.

| GET /api/fmc_com                                 | fig/v1/domain/{domainUUID}/devices/devicerecords/{containerUUID}/inlinesets/{objectId}                                                                                                    |
|--------------------------------------------------|----------------------------------------------------------------------------------------------------|
| Retrieves, deletes, creates,<br>NGIPS device ID. | or modifies the inline set associated with the specified NGIPS device ID and inline set ID. If no inline set ID is specified, retrieves list of all inline sets associated with the specified |
| Parameters                                       | Try it out                                                                                                    |
| Name                                             | Description                                                                                                    |
| objectId * required<br>string<br>(path)          | Unique identifier of an inline set.                                                                                                    |
|                                                  | objectId - Unique identifier of an inline set.                                                                                                    |
| containerUUID * required<br>string<br>(path)     | The container id under which this specific resource is contained.                                                                                                    |
|                                                  | containerUUID - The container id under which                                                                                                    |
| domainUUID * required<br>string                  | Domain UUID                                                                                                    |
| (path)                                           |                                                                                                    |

Inline Imposta l'ID dell'oggetto GET Prova

Passaggio 9. Sostituire il campo **objectId** con l'ID acquisito nel passaggio 6 e il **contenitoreUUID** con l'UUID FTD utilizzato nel passaggio 5. Quindi, fare clic sul pulsante **Execute**.

|                                         | Execute                                                           |        |
|-----------------------------------------|-------------------------------------------------------------------|--------|
|                                         | e276abec-e0f2-11e3-8169-6d9ed49b625f                              |        |
| IomainUUID * required<br>tring<br>path) | Domain UUID                                                       |        |
| path)                                   | bf03d7e0-bdef-11ee-be2a-b0be30d93c81                              |        |
| containerUUID * required                | The container id under which this specific resource is contained. |        |
| parnj                                   | 005056B3-BB52-0ed3-0000-021474837838                              |        |
| bjectid * required                      | Unique identifier of an inline set.                               |        |
| łame                                    | Description                                                       |        |
|                                         |                                                                   | ouncer |

Esecuzione Get Object ID set inline

Passaggio 10. Convalidare il corpo della risposta della query REST-API.

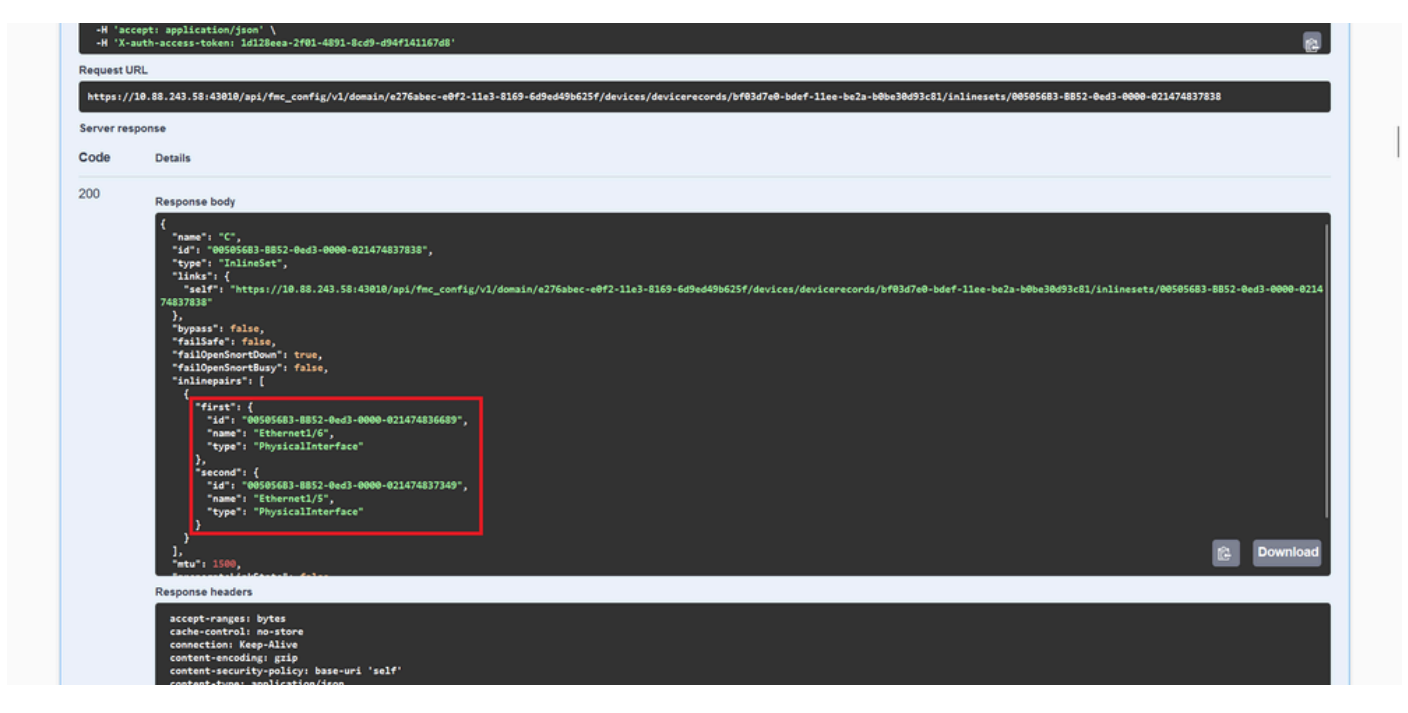

Corpo risposta GET Object ID set inline

L'interfaccia Ethernet1/6 viene aggiunta come primo componente dell'insieme inline, mentre Ethernet1/5 viene aggiunta come secondo componente. Ciò si verifica perché l'ID interfaccia assegnato per Ethernet1/6 è alfabeticamente inferiore a quello di Ethernet1/5. In questo modo viene convalidata la logica utilizzata dal CCP per l'assegnazione dell'interfaccia sui set inline.

#### Soluzione alternativa

Poiché l'ID di interfaccia viene assegnato da FXOS al momento della creazione del dispositivo logico, le interfacce devono essere rimosse a livello FXOS e lette nell'ordine desiderato affinché l'ID venga assegnato nuovamente.

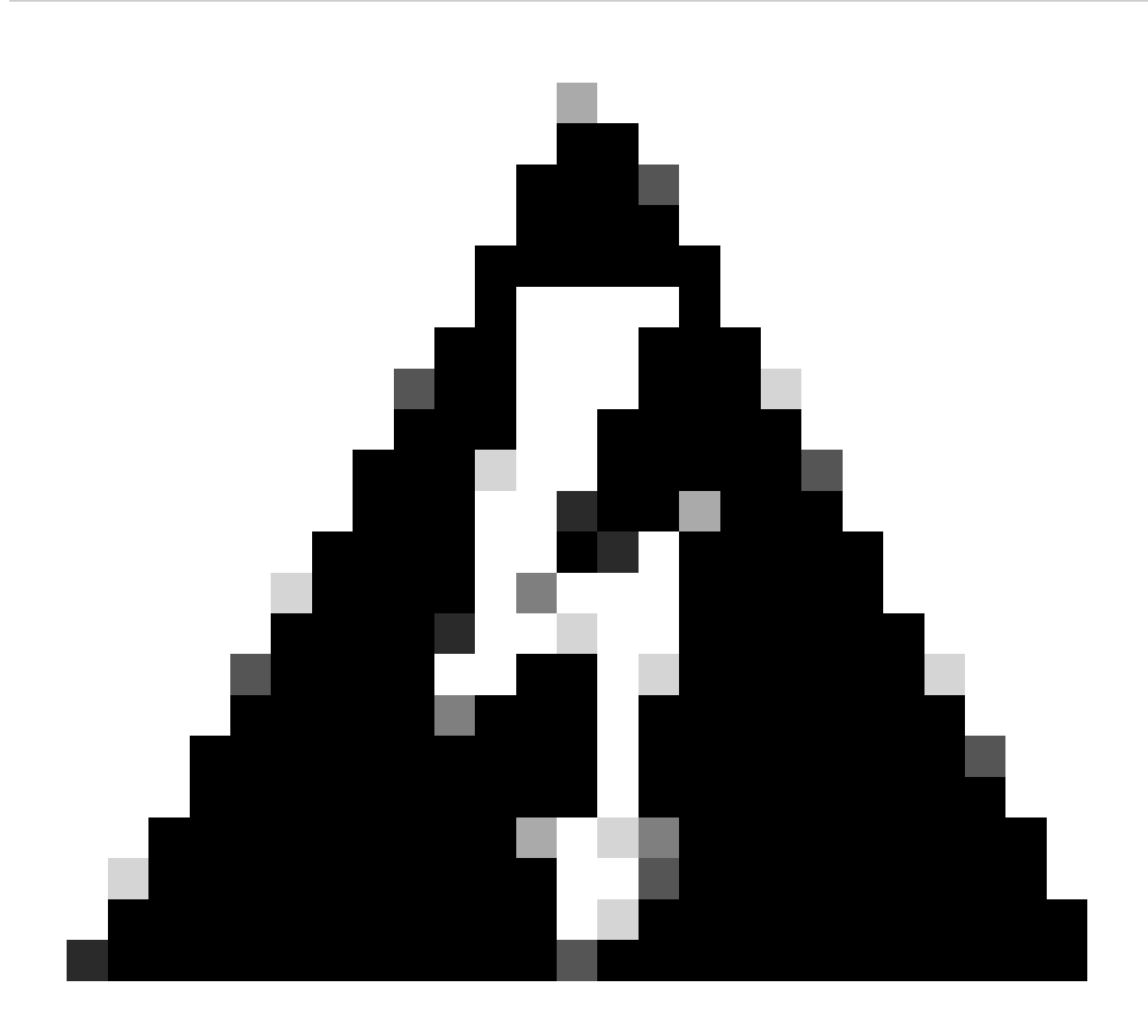

**Avviso**: la soluzione successiva è applicabile solo alle serie FPR4100 e FPR9300. È necessario ricreare l'immagine di qualsiasi altro hardware Secure Firewall. Inoltre, questa soluzione interrompe il traffico, in questo senso i backup FMC, FTD e FXOS sono fortemente consigliati, così come una finestra di manutenzione pianificata.

Passaggio 1. Accedere al CCP ed eliminare il set in linea problematico sul percorso successivo:

**Devices > Device Management > Edit the desired FTD > Inline Sets.** 

| Firewall Management Center<br>Devices / Secure Firewall InlineSets | Overview           | Analysis | Policies | Devices | Objects | Integration | Deploy Q         | 🧟 🕹        | admin               |
|--------------------------------------------------------------------|--------------------|----------|----------|---------|---------|-------------|------------------|------------|---------------------|
| FTD<br>Cisco Firepower 4110 Threat Defense                         |                    |          |          |         |         |             |                  |            | Save                |
| Device Routing Interfaces Inline :                                 | ets DHCP           | VTEP     |          |         |         |             |                  |            |                     |
|                                                                    |                    |          |          |         |         |             |                  |            | Add Inline Set      |
| Name                                                               | Interface Pairs    |          |          |         |         |             |                  |            |                     |
| A                                                                  | Inside-A<->Outside | A-A      |          |         |         |             |                  |            | /1                  |
| В                                                                  | Inside-B<->Outside | I-B      |          |         |         |             |                  |            | /1                  |
| c                                                                  | Outside-C<->Inside | ∋-C      |          |         |         |             |                  |            | / 🖬                 |
|                                                                    |                    |          |          |         |         |             |                  |            |                     |
|                                                                    |                    |          |          |         |         |             |                  |            |                     |
|                                                                    |                    |          |          |         |         |             | Displaying 1-3 o | 13 rows 1< | < Page 1 of 1 > > C |

Eliminazione set inline

#### Passaggio 2. Salvare le modifiche e distribuire.

| Firewall Management Center<br>Devices / Secure Firewall InlineSets | Overview Analys      | is Policies | Devices | Objects | Integration | Deploy Q 🧟 🔅 🕜 admin 🗸 👘                                                    |
|--------------------------------------------------------------------|----------------------|-------------|---------|---------|-------------|-----------------------------------------------------------------------------|
| FTD                                                                |                      |             |         |         |             | You have unsaved changer Save Cancel                                        |
| Cisco Firepower 4110 Threat Defense                                |                      |             |         |         |             |                                                                             |
| Device Routing Interfaces Inline Se                                | ts DHCP VTEP         |             |         |         |             |                                                                             |
|                                                                    |                      |             |         |         |             |                                                                             |
| Name                                                               | Interface Pairs      |             |         |         |             |                                                                             |
| A                                                                  | Inside-A<->Outside-A |             |         |         |             | /1                                                                          |
| В                                                                  | Inside-B<->Outside-B |             |         |         |             | /1                                                                          |
|                                                                    |                      |             |         |         |             |                                                                             |
|                                                                    |                      |             |         |         |             |                                                                             |
|                                                                    |                      |             |         |         |             |                                                                             |
|                                                                    |                      |             |         |         |             |                                                                             |
|                                                                    |                      |             |         |         |             |                                                                             |
|                                                                    |                      |             |         |         |             | Displaying 1-2 of 2 rows $ \langle \langle Page 1 of 1 \rangle \rangle  C $ |

Distribuzione eliminazione set inline

#### Passaggio 3. Accedere al dispositivo FCM, selezionare Logical Devices e modificare il dispositivo logico desiderato.

| Overview   | Interfaces     | Logical Devices | Security Engine | Platform Settin | igs                            |             |                           |                            |                      | System Tools Help admin |
|------------|----------------|-----------------|-----------------|-----------------|--------------------------------|-------------|---------------------------|----------------------------|----------------------|-------------------------|
| Logical De | vice List      |                 |                 | (1 Native in    | istance) 0% (0 of 22) Cores Av | vailable    |                           |                            |                      | C Refresh 3 Add •       |
| FTD-1      |                |                 | Standalone      | Status:ok       |                                |             |                           |                            |                      |                         |
| Appli      | ation          | Version         | Resource F      | rofile          | Management IP                  | Gateway     | Manage                    | ement Port                 | Status               |                         |
| H FTD      |                | 7.2.5.1.29      |                 |                 | 10.88.171.89                   | 10.88.171.1 | Ethernet                  | 1/8                        | Online               | 💌 🎋 🖘                   |
|            | Interface Name |                 |                 |                 | Туре                           |             | Attributes                |                            |                      |                         |
|            | Ethernet1/1    |                 |                 |                 | data                           |             | Cluster Operational Statu | s : not-applicable         |                      |                         |
|            | Ethernet1/2    |                 |                 |                 | data                           |             | FIREPOWER-MGMT-IP         | : 10.88.171.89             |                      |                         |
|            | Ethernet1/3    |                 |                 |                 | data                           |             | HA-ROLE                   | : nttps://<br>: standalone |                      |                         |
|            | Ethernet1/4    |                 |                 |                 | data                           |             | UUID                      | : bf03d7e0-bdef-11e        | ee-be2a-b0be30d93c81 |                         |
|            | Ethernet1/5    |                 |                 |                 | data                           |             |                           |                            |                      |                         |
|            | Ethernet1/6    |                 |                 |                 | data                           |             |                           |                            |                      |                         |

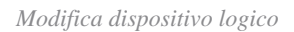

Passaggio 4. Rimuovere entrambe le interfacce che appartengono al gruppo inline con problemi, che nell'esempio sono Ethernet1/5 ed Ethernet1/6, quindi salvare le modifiche.

| o        | verview Interfaces                      | Logical Devices Secur      | ity Engine Platform Set | tings        |      |             |                 |        | System Tools | Help admin |
|----------|-----------------------------------------|----------------------------|-------------------------|--------------|------|-------------|-----------------|--------|--------------|------------|
| Ed<br>St | liting - FTD-1<br>andalone   Cisco Secu | re Firewall Threat Defense | 7.2.5.1.29              |              |      |             |                 |        | Save         | Cancel     |
| Da       | ita Ports                               |                            |                         |              |      |             |                 |        |              |            |
| E        | themet1/1                               |                            |                         |              |      |             |                 |        |              |            |
| E        | thernet1/2                              |                            |                         |              |      |             |                 |        |              |            |
| E        | thernet1/3                              |                            |                         |              |      |             |                 |        |              |            |
| E        | themet1/4<br>themet1/5                  |                            |                         | Ethernet1/6  |      |             | -               |        |              |            |
| E        | thernet1/6                              |                            |                         | Ethernet1/4  |      |             |                 |        |              |            |
| E        | thernet1/7                              |                            |                         |              | —    |             |                 |        |              |            |
|          |                                         |                            |                         | Ethernet1/5  |      |             |                 |        |              |            |
|          |                                         |                            |                         | Ethernet1/2  |      |             | Ethernet1/8     |        |              |            |
|          |                                         |                            |                         | Ethernet1/3  |      |             |                 |        |              |            |
| De       | corators                                |                            |                         | Ethernet1/1  |      |             | -               |        |              |            |
|          |                                         |                            |                         |              |      |             |                 |        |              |            |
|          | Application                             | Version                    | Resource Profile        | Managemen    | t IP | Gateway     | Management Port | Status |              |            |
| 9        | FTD                                     | 7.2.5.1.29                 |                         | 10.88.171.89 |      | 10.88.171.1 | Ethernet1/8     | online |              |            |
|          | Interface Name                          |                            |                         | Туре         |      |             |                 |        |              |            |
|          | Ethernet1/1                             |                            |                         | data         |      |             |                 |        |              |            |
|          | Ethernet1/2                             |                            |                         | data         |      |             |                 |        |              |            |
|          | Ethernet1/3                             |                            |                         | data         |      |             |                 |        |              |            |

*Rimozione interfaccia set inline* 

Passaggio 5. Dal FMC passare a **Dispositivi** > **Gestione dispositivi**, modificare l'**FTD** desiderato e passare alla scheda **Interfacce**, fare clic sul pulsante **Sincronizza dispositivo**, salvare le modifiche e distribuire.

| Firewall Management C<br>Devices / Secure Firewall Interface            | enter<br>S              | w Analysi | is Policies    | Devices | Objects        | Integration |            |                    | Deploy | ۹       | r 🎝       | 🕜 admin      | •        | SECURE   |
|-------------------------------------------------------------------------|-------------------------|-----------|----------------|---------|----------------|-------------|------------|--------------------|--------|---------|-----------|--------------|----------|----------|
| FTD<br>Cisco Firepower 4110 Threat Defense<br>Device Routing Interfaces | Inline Sets DHC         | P VTEP    |                |         |                |             |            |                    |        |         |           | d changes    | Save     | Cancel   |
| Interface configuration has changed on                                  | device. Click to know r | nore.     |                |         |                |             |            | Q. Search by name  |        |         | Sync      | Device       | Add Inte | rfaces 🔻 |
| Interface                                                               | Logical Name            | Туре      | Security Zones | MAC Ad  | dress (Active/ | Standby)    | IP Addre   | 855                |        | Path M  | onitoring | Virtual Rout | er       |          |
| to Ethernet1/1                                                          | Inside-A                | Physical  |                |         |                |             |            |                    |        | Disable | d         |              |          | 1        |
| Ethernet1/2                                                             | Outside-A               | Physical  |                |         |                |             |            |                    |        | Disable | d         |              |          | 1        |
| te Ethernet1/3                                                          | Inside-B                | Physical  |                |         |                |             |            |                    |        | Disable | d         |              |          | 1        |
| thernet1/4                                                              | Outside-B               | Physical  |                |         |                |             |            |                    |        | Disable | d         |              |          | /        |
| 😑 🌾 Ethernet1/5                                                         | Inside-C                | Physical  |                |         |                |             |            |                    |        | Disable | d         | Global       |          |          |
| 😑 🏂 Ethernet1/6                                                         | Outside-C               | Physical  |                |         |                |             |            |                    |        | Disable | d         | Global       |          |          |
| Ethernet1/8                                                             | diagnostic              | Physical  |                |         |                |             |            |                    |        | Disable | d         | Global       |          | 1        |
|                                                                         |                         |           |                |         |                | Displaying  | 1-7 of 7 i | interfaces  < < Pa | age 1  |         |           |              | of 1 >   | жc       |

Imposta sincronizzazione FTD in linea dopo la rimozione

Passaggio 6. Modificare nuovamente la periferica logica, aggiungere nuovamente la prima interfaccia (Ethernet1/5) e salvare le modifiche.

| Editing - FTD - 1       Save _ Cool         Editing - FTD - 2       Image: Cool         Editing - FTD - 2       Image:                                                                                                    | Overview Interfaces Logical Devices Security Engine Platform                      | Settings      |             |                                   |        | System Tools | Help admin |
|----------------------------------------------------------------------------------------------------|-----------------------------------------------------------------------------------|---------------|-------------|-----------------------------------|--------|--------------|------------|
| Data Perts   Ethernet1/3   Ethernet1/3   Ethernet1/6   Ethernet1/7   Ethernet1/3   Ethernet1/3   Ethernet1/1   Ethernet1/1                                                                                                    | Editing - FTD-1<br>Standalone   Cisco Secure Firewall Threat Defense   7.2.5.1.29 |               |             |                                   |        | Save         | Cancel     |
| Ethernet1/1   Ethernet1/2   Ethernet1/5   Ethernet1/6   Ethernet1/7                                                                                                    | Data Ports                                                                        |               |             |                                   |        |              |            |
| Ebernet1/2<br>Ebernet1/3<br>Ebernet1/4<br>Ebernet1/3<br>Ebernet1/3<br>Ebernet1/3<br>Ebernet1/1<br>Ebernet1/3<br>Ebernet1/1<br>Ebernet1/1<br>Ebernet1/1<br>Ebernet1/1<br>Ebernet1/1<br>Ebernet1/1<br>Ebernet1/1<br>Ebernet1/1<br>Ebernet1/1<br>Ebernet1/1<br>Ebernet1/1<br>Ebernet1/1<br>Ebernet1/1<br>Ebernet1/1<br>Ebernet1/1<br>Ebernet1/2<br>Ebernet1/2<br>Eberne | Ethernet1/1                                                                       |               |             |                                   |        |              |            |
| Ethernet1/3       Ethernet1/4         Ethernet1/6       Ethernet1/2         Ethernet1/6       Ethernet1/2         Ethernet1/7       Ethernet1/2         Ethernet1/3       Ethernet1/3         Ethernet1/3       Ethernet1/3         Ethernet1/1       Ethernet1/3         Ethernet1/3       Ethernet1/3         Ethernet1/1       Ethernet1/3         Ethernet1/1       Ethernet1/3         Ethernet1/1       Ethernet1/3         Ethernet1/1       Ethernet1/3         Ethernet1/1       Ethernet1/3         Ethernet1/1       Ethernet1/3         Ethernet1/1       Ethernet1/3         Ethernet1/3       Ethernet1/3         Ethernet1/1       Ethernet1/3         Ethernet1/1       Ethernet1/3         Ethernet1/1       Ethernet1/3         Ethernet1/3       Ethernet1/3         Ethernet1/3       IO.88.171.19         IO.88.171.1       Ethernet1/6         FTO       7.2.5.129         Interface Name       IO.88.171.1         Ethernet1/3       Ethernet1/3         Ethernet1/3       IO.88.171.1                                                                                                    | Ethernet1/2                                                                       |               |             |                                   |        |              |            |
| Ethernet1/3   Ethernet1/6   Ethernet1/2   Ethernet1/2   Ethernet1/3   Ethernet1/1   Ethernet1/1   Ethernet1/1   Ethernet1/1   Ethernet1/2   FTD - 7.2.5.2.08 Ethernet1/8 Cate to configure FTD - 7.2.5.2.09 Ethernet1/8 Cate to configure FTD - 7.2.5.2.09 Ethernet1/8 Cate to configure FTD - 7.2.5.2.09 Ethernet1/8 Cate configure FTD - 7.2.5.2.09 Ethernet1/8 Cate configure FTD - 7.2.5.2.09 Ethernet1/8 Cate configure FTD - 7.2.5.2.09 Ethernet1/8 Cate configure Cate configure FTD - 7.2.5.2.09 Ethernet1/8 Cate configure FTD - 7.2.5.2.09 Ethernet1/1 Ethernet1/1 Cate configure FTD - 7.2.5.2.09 Ethernet1/8 Cate configure FTD - 7.2.5.2.09 Ethernet1/8 Cate configure Cate configure FTD - 7.2.5.2.09 Ethernet1/8 Cate configure Cate configure FTD - 7.2.5.2.09 Ethernet1/1 Cate configure Ethernet1/1 Cate configure FTD - 7.2.5.2.09 Ethernet1/1 Cate configure FTD - 7.2.5.2.09 Ethernet1/1 Cate configure FTD - 7.2.5.2.09 Cate configure FTD - 7.2.5.2.09 Cate configure FTD - 7.2.5.2.09 Cate configure FTD - 7.2.5.2.09 Cate configure FTD - 7.2.5.2.09 Cate configure FTD - 7.2.5.2.09 Cate configure FTD - 7.2.5.2.09 Cate configure FTD - 7.2.5.2.09 Cate configure FTD - 7.2.5.2.09 Cate configure FTD - 7.2.5.2.09 Cate configure FTD - 7.2.5.2.09 Cate configure FTD - 7.2.5.2.09 Cate configure FTD - 7.2.5.2.09 Cate configure FTD - 7.                                                                                                    | Ethernet1/3                                                                       |               |             |                                   |        |              |            |
| Ethernet1/3<br>Ethernet1/3<br>Ethernet1/7<br>Ethernet1/3<br>Ethernet1/3<br>Ethernet1/3<br>Ethernet1/3<br>Ethernet1/3<br>Ethernet1/3<br>Ethernet1/3<br>Cick to configure<br>Ethernet1/3<br>Cick to configure<br>Ethernet1/3<br>Cick to configure<br>Type<br>Type<br>Interface Name<br>Property to the second second seco                                                                                                    | Ethernet1/4                                                                       |               |             |                                   |        |              |            |
| Ethernet1/7 Ethernet1/7 Ethernet1/7 Ethernet1/7 Ethernet1/2 Ethernet1/2 Ethernet2/Ethernet Ethernet2/Ethernet Ethernet2/Ethernet Ethernet Ethernet Ethernet Ethernet Ethernet Ethernet Ethernet Ethernet Ethernet Ethernet Ethernet Ethernet Ethernet Ethernet Ethernet Ethernet Ethernet Ethernet Ethernet Ethernet Ethernet Ethernet Ethernet Ethern                                                                                                    | Ethernet1/5                                                                       | Ethernet1/4   |             | _                                 |        |              |            |
| Ethernet1/7  Ethernet1/2  Ethernet1/2  Ether                                                                                                    | Ethernet1/6                                                                       |               |             |                                   |        |              |            |
| Pecorators     Application     Version     Resource Profile     Management IP     Gateway     Management Port     Status     Interface Name     Type     Type                                                                                                    | Ethernet1/7                                                                       | Ethernet1/2   |             |                                   |        |              |            |
| Ethernet1/3     Ethernet1/3     Ethernet1/3     Cick to configure     Cick to configure                                                                                                    |                                                                                   |               |             | FTD - 7.2.5.208                   |        |              |            |
| Decorators     Application        Interface Name     10.88.171.69     10.88.171.10   Ethernet1/1 Ethernet1/8 online Online Onli                                                                                                    |                                                                                   | Ethernet1/3   |             | Ethernet1/8<br>Click to configure |        |              |            |
| Application       Version       Resource Profile       Management IP       Gateway       Management Port       Status         Interface Name       7,2,5,1,29       10.88,171.69       10.88,171.1       Ethernet1/6       online         Interface Name       Type       data       data       data       data       data                                                                                                    |                                                                                   |               |             |                                   |        |              |            |
| Application     Version     Resource Profile     Management IP     Gateway     Management Port     Status       FTD     7.2.5.1.29     10.88.171.89     10.88.171.1     Ethernet1/8     online       Interface Name     Type       Ethernet1/1     data                                                                                                    | Decorators 🔺                                                                      | Ethernet1/1   |             | _                                 |        |              |            |
| Application         Version         Resource Profile         Management IP         Gateway         Management Port         Status           FTD         7.2.5.1.29         10.88.171.89         10.88.171.1         Ethernet1/8         online           Interface Name         Type         3.43         5.43         online         10.88.171.1         5.43         0.43                                                                                                    |                                                                                   |               |             |                                   |        |              |            |
| Application         Version         Resource Profile         Management IP         Gateway         Management Port         Status           FTD         7.2.5.1.29         10.89.171.09         10.89.171.10         Ethemet1/8         online           Interface Manuer         Type         dat         dat         Status         Status                                                                                                    |                                                                                   |               |             |                                   |        |              |            |
| Application         Version         Resource Profile         Management IP         Gateway         Management Port         Status           Image: Profile         7.2.5.1.29         10.88.171.69         10.88.171.1         Ethernet1/6         online           Image: Interface Name         Type         34         34         34         34                                                                                                    |                                                                                   |               |             |                                   |        |              |            |
| Application         Version         Resource Profile         Management IP         Gateway         Management Port         Status           Image: Interface Name         7.2.5.1.29         10.88.171.69         10.88.171.1         Ethermet1/8         online           Interface Name         Type         Status         Status         Status         Status                                                                                                    |                                                                                   |               |             |                                   |        |              |            |
| Application         Version         Resource Profile         Management IP         Gateway         Management Port         Staus           Image: Profile         F7D         7.2.5.1.29         10.88.171.09         10.88.171.1         Ethernet1/8         online           Image: Interface Name         Type         10.88.171.09         10.88.171.1         Ethernet1/8         online                                                                                                    |                                                                                   |               |             |                                   |        |              |            |
| FD         7.2.5.1.29         10.88.171.69         10.88.171.1         Ethernet1/8         online           Interface Name         Type         Image: Comparison of the state of the state of t                                                                                                    | Application Version Resource Profile                                              | Management IP | Gateway     | Management Port                   | Status |              |            |
| Interface Name Type                                                                                                    | FTD 7.2.5.1.29                                                                    | 10.88.171.89  | 10.88.171.1 | Ethernet1/8                       | online |              |            |
| Ethernet1/1 data                                                                                                    | Interface Name                                                                    | Туре          |             |                                   |        |              |            |
|                                                                                                    | Ethernet1/1                                                                       | data          |             |                                   |        |              |            |
| Ethernet1/2 data                                                                                                    | Ethernet1/2                                                                       | data          |             |                                   |        |              |            |
| Bethemet1/3 data                                                                                                    | Ethernet1/3                                                                       | data          |             |                                   |        |              |            |

Aggiunta Inline Set First Interface

#### Passaggio 7. Fare clic sul Sync Device pulsante, salvare le modifiche e ripetere la distribuzione.

| Firewall Management Co<br>Devices / Secure Firewall Interface | enter <sub>Ove</sub> | erview Analysi | s Policies     | Devices | Objects          | Integration  |                           | Deploy | ۹       | <b>&amp;</b> 🌣 | 🕜 admin      | cisco SI    | ECURE  |
|---------------------------------------------------------------|----------------------|----------------|----------------|---------|------------------|--------------|---------------------------|--------|---------|----------------|--------------|-------------|--------|
| FTD<br>Cisco Firepower 4110 Threat Defense                    |                      |                |                |         |                  |              |                           |        |         |                | d change:    | Save        | Cancel |
| Device Routing Interfaces                                     | Inline Sets D        | OHCP VTEP      |                |         |                  |              | Q Search by name          |        |         | Sync           | Device       | Add Interfa | ices 🔻 |
| Interface                                                     | Logical Name         | Туре           | Security Zones | MAC Ac  | dress (Active/St | andby)       | IP Address                |        | Path Me | onitoring      | Virtual Rout | er          |        |
| Ethernet1/1                                                   | Inside-A             | Physical       |                |         |                  |              |                           |        | Disable | 1              |              |             | /      |
| Ethernet1/2                                                   | Outside-A            | Physical       |                |         |                  |              |                           |        | Disable | 1              |              |             | /      |
| Ethernet1/3                                                   | Inside-B             | Physical       |                |         |                  |              |                           |        | Disable | 1              |              |             | /      |
| thernet1/4                                                    | Outside-B            | Physical       |                |         |                  |              |                           |        | Disable | 1              |              |             | /      |
| Ethernet1/5                                                   | Inside-C             | Physical       |                |         |                  |              |                           |        | Disable | 1              | Global       |             | /      |
| e thernet1/6                                                  | Outside-C            | Physical       |                |         |                  |              |                           |        | Disable | 1              | Global       |             |        |
| Ethernet1/8                                                   | diagnostic           | Physical       |                |         |                  |              |                           |        | Disable | t              | Global       |             | /      |
|                                                               |                      |                |                |         |                  |              |                           |        |         |                |              |             |        |
|                                                               |                      |                |                |         |                  | Displaying 1 | -7 of 7 interfaces 1 < Pa | ige 1  |         |                |              | of 1 > >    | > c    |

Sincronizzazione FTD dopo la prima aggiunta di interfaccia

Passaggio 8. Modificare di nuovo la periferica logica, aggiungere di nuovo la prima interfaccia (Ethernet1/6) e salvare le modifiche.

| Overview Interfaces                          | Logical Devices Secur      | ity Engine Platform Sett | ings                 |             |                                |        | System Tools | Help admin |
|----------------------------------------------|----------------------------|--------------------------|----------------------|-------------|--------------------------------|--------|--------------|------------|
| Editing - FTD-1<br>Standalone   Cisco Secu   | re Firewall Threat Defense | 7.2.5.1.29               |                      |             |                                |        | Save         | Cancel     |
| Data Ports                                   |                            |                          |                      |             |                                |        |              |            |
| Ethernet1/1                                  |                            |                          |                      |             |                                |        |              |            |
| Ethernet1/2                                  |                            |                          |                      |             |                                |        |              |            |
| Ethernet1/3                                  |                            |                          |                      |             |                                |        |              |            |
| Ethernet1/4                                  |                            |                          |                      |             |                                |        |              |            |
| Ethernet1/5                                  |                            |                          | Ethernet1/4          |             | -                              |        |              |            |
| Ethernet1/6<br>Ethernet1/7                   | 1                          |                          | Ethernet1/5          |             |                                |        |              |            |
|                                              |                            |                          | Ethernet1/2          |             | FTD - 7.2.5.208<br>Ethernet1/8 |        |              |            |
|                                              |                            |                          | Ethernet1/3          |             |                                |        |              |            |
| Decorators                                   |                            |                          | Ethernet1/1          |             | _                              |        |              |            |
|                                              |                            |                          |                      |             |                                |        |              |            |
| Application                                  | Version                    | Resource Profile         | Management IP        | Gateway     | Management Port                | Status |              |            |
| B FTD                                        | 7.2.5.1.29                 |                          | 10.88.171.89         | 10.88.171.1 | Ethemet1/8                     | online |              | _          |
| Interface Name<br>Ethernet1/1<br>Ethernet1/2 |                            |                          | Type<br>data<br>data |             |                                |        |              |            |
| Ethernet1/3                                  |                            |                          | data                 |             |                                |        |              |            |

Aggiunta Inline Set Second Interface

#### Passaggio 9. Ripetere il passaggio 5 facendo clic sul Sync Device pulsante, salvando le modifiche e quindi distribuendo.

| Firewall Management Center<br>Devices / Secure Firewall Interfaces                | Overview Ana    | lysis Policies | Devices | Objects         | Integration  |                            | Deploy Q | 🖉 🌣        | 🕜 admin 🗸      | cisco SECURE     |
|-----------------------------------------------------------------------------------|-----------------|----------------|---------|-----------------|--------------|----------------------------|----------|------------|----------------|------------------|
| FTD<br>Cisco Firepower 4110 Threat Defense<br>Device Routing Interfaces Inline Se | is DHCP VTEP    |                |         |                 |              |                            |          |            | d changer      | Save Cancel      |
| Interface configuration has changed on device. Cliv                               | k to know more. |                |         |                 |              | Q Search by name           |          | Sync       | Device         | Add Interfaces 🔻 |
| Interface Logical N                                                               | ame Type        | Security Zones | MAC Ac  | dress (Active/S | tandby)      | IP Address                 | Path I   | lonitoring | Virtual Router | r                |
| lnside-A                                                                          | Physical        |                |         |                 |              |                            | Disabl   | ed         |                | 1                |
| B Ethernet1/2 Outside-/                                                           | A Physical      |                |         |                 |              |                            | Disabl   | ed         |                | /                |
| lnside-B                                                                          | Physical        |                |         |                 |              |                            | Disabl   | ed         |                | /                |
| la Ethernet1/4 Outside-I                                                          | B Physical      |                |         |                 |              |                            | Disabl   | ed         |                | /                |
| lnside-C                                                                          | Physical        |                |         |                 |              |                            | Disabl   | ed         | Global         | /                |
| S thernet1/6                                                                      | Physical        |                |         |                 |              |                            | Disabl   | ed         |                |                  |
| Ethernet1/8 diagnostic                                                            | e Physical      |                |         |                 |              |                            | Disabl   | bd         | Global         | /                |
|                                                                                   |                 |                |         |                 | Displaying 1 | -7 of 7 interfaces IC C Pa | ge 1     |            |                | of 1 > > C       |

Sincronizzazione FTD dopo l'aggiunta della seconda interfaccia

Passaggio 10. Configurare le interfacce con gli stessi parametri di prima e aggiungere nuovamente il set in linea.

| Fin<br>Dev  | ewall Management C<br>ices / Secure Firewall InlineSe | enter<br><sup>ts</sup> | Overview      | Analysis | Policies | Devices | Objects | Integration | Deploy Q 🦧 🛟             | admin v divelo SECURE   |
|-------------|-------------------------------------------------------|------------------------|---------------|----------|----------|---------|---------|-------------|--------------------------|-------------------------|
| FTD         |                                                       |                        |               |          |          |         |         |             |                          | ved changes Save Cancel |
| Cisco Firep | ower 4110 Threat Defense                              |                        |               |          |          |         |         |             |                          |                         |
| Device      | Routing Interfaces                                    | Inline Sets            | DHCP          | VTEP     |          |         |         |             |                          |                         |
|             |                                                       |                        |               |          |          |         |         |             |                          |                         |
| Name        |                                                       | Inte                   | erface Pairs  |          |          |         |         |             |                          |                         |
| Α           |                                                       | Insi                   | ide-A<->Outsi | de-A     |          |         |         |             |                          | /1                      |
| В           |                                                       | Insi                   | ide-B<->Outsi | de-B     |          |         |         |             |                          | /1                      |
| с           |                                                       | Insi                   | ide-C<->Outsi | de-C     |          |         |         |             |                          | /1                      |
|             |                                                       |                        |               |          |          |         |         |             |                          |                         |
|             |                                                       |                        |               |          |          |         |         |             |                          |                         |
|             |                                                       |                        |               |          |          |         |         |             |                          |                         |
|             |                                                       |                        |               |          |          |         |         |             |                          |                         |
|             |                                                       |                        |               |          |          |         |         |             | Displaying 1-3 of 3 rows | < < Page 1 of 1 > > C   |
|             |                                                       |                        |               |          |          |         |         |             |                          |                         |

Set inline Configurazione

Questa volta, l'ordine dell'interfaccia dei set inline viene visualizzato nel modo previsto. Salvare le modifiche e distribuirle una volta sola.

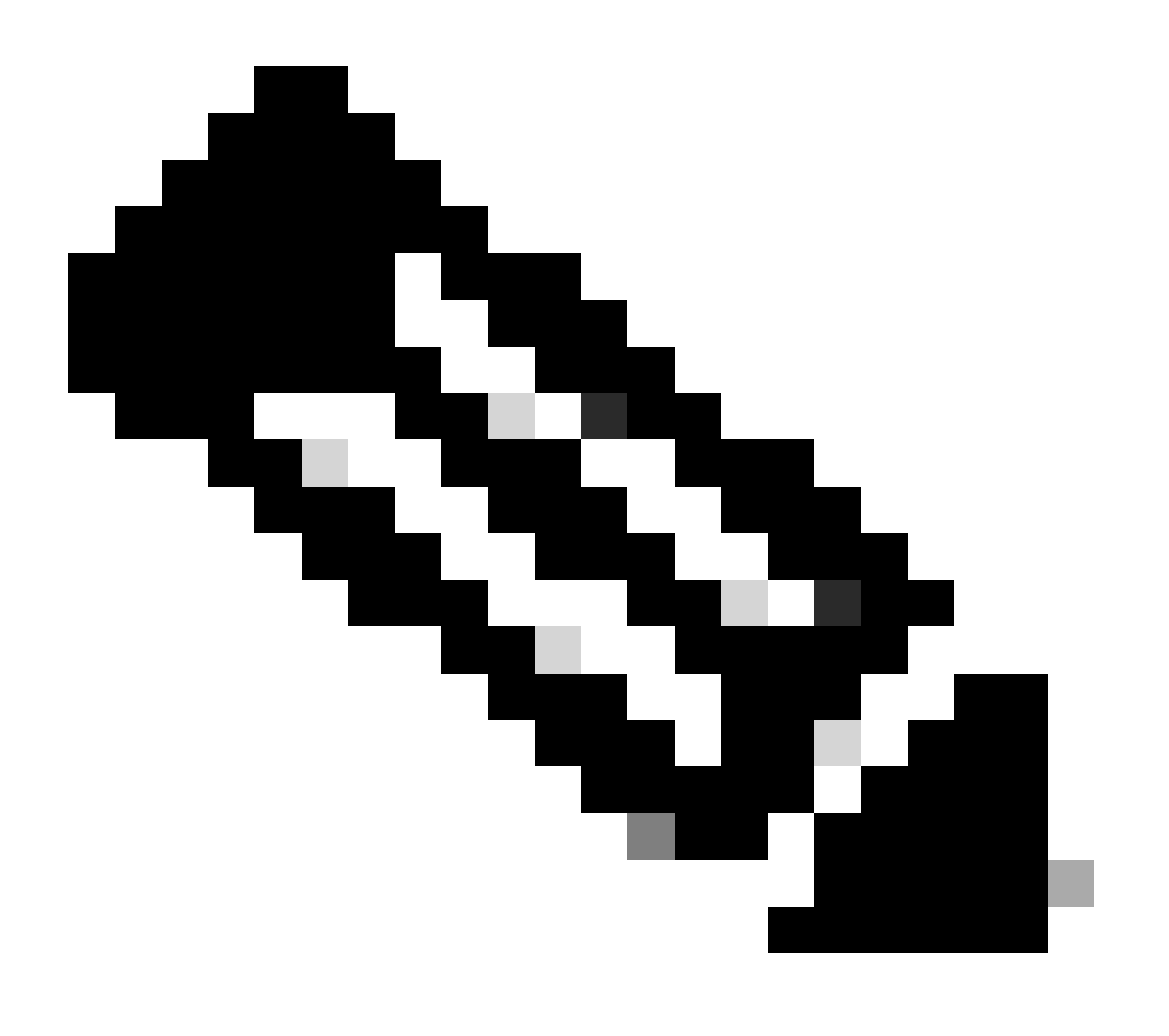

Nota: la sezione Esempio di richiesta di questo documento deve essere eseguita un'altra volta per verificare che gli ID delle interfacce siano nell'ordine corretto.

Informazioni correlate

Supporto tecnico Cisco e download

## Informazioni su questa traduzione

Cisco ha tradotto questo documento utilizzando una combinazione di tecnologie automatiche e umane per offrire ai nostri utenti in tutto il mondo contenuti di supporto nella propria lingua. Si noti che anche la migliore traduzione automatica non sarà mai accurata come quella fornita da un traduttore professionista. Cisco Systems, Inc. non si assume alcuna responsabilità per l'accuratezza di queste traduzioni e consiglia di consultare sempre il documento originale in inglese (disponibile al link fornito).